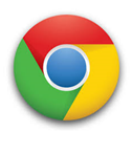

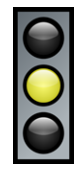

Moodul 8 pakub üksikasjalikke samm-sammult juhiseid, kuidas kasutada Google Chrome'i brauserit info otsimiseks.

| Üldine eesmärk | Google Chrome'i brauseri kasutamine.                                                                                                    |
|----------------|----------------------------------------------------------------------------------------------------|
| Őpieesmärgid   | <ul> <li><b>Ďpieesmärgid:</b></li> <li>• Coogle Chrome'i brauseri avamine</li> <li>• Brauseri osade eristamine</li> <li>• Nõuannete järgimine brauseris otsingute tegemisel</li> <li>• Brauseris erinevate otsingute tegemine: ilm, retseptid, videod aja pildid</li> <li>• Brauseri sulgemine pärast kasutamist</li> <li><b>Süvendavate tegevuste konkreetsed eesmärgid:</b></li> <li>• Brauseris erinevate otsingute tegemine, kasutades erinevaid mobiilseid seadmeid: ilm, retseptid, videod ja pildid</li> <li>• Brauseris filmide, videote ja laulude otsimine ja vaatamine, kasutades arvutit ja erinevaid mobiilseid seadmeid</li> <li>• Brauseris kultuuri- ja vabaaja tegevuste otsimine ja nende nautimine.</li> </ul>           |
| Sisu           | <ul> <li>Samm-sammult juhised:</li> <li>Google Chrome'i brauseri avamine</li> <li>Otsimine: ilmateade, retseptid, videod ja pildid.</li> <li>Google Chrome'i brauseri sulgemine</li> <li>Brauseri ekraani erinevate osade selgitamine:</li> <li>Vahelehed, brauseri otsingu- ja aadressiriba</li> <li>Järjehoidjad</li> <li>Lehe sulgemise võimalus</li> <li>Enim külastatud lehtede (pisipiltide) eelvaade.</li> <li>Nõuanded brauseris otsingute tegemiseks</li> <li>Näited:</li> <li>Info otsimine, kasutades selleks erinevaid seadmeid: ilm, retseptid, videod ja pildid</li> <li>Filmide, videote ja laulude otsimine ja mängimine Google Chrome'is</li> <li>Vabaajategevuste, koolituste ja töö otsimine Google Chrome'is</li> </ul> |

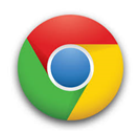

### ▶ Õppimine läbi tegevuse

## Üks ühele tund

Üks ühele tund on parim viis, et harjutada Google Chrome'i kasutamist, pakkudes õppijatele erinevaid näiteid neile olulise info kohta: erinev teave, kontaktid, filmid, videos, muusika, töö, ostlemine jne. Paljudel juhtudel nõuab Google Chrome'i kasutamine isikliku info avaldamist ja kasutamist, seega vajavad õpilased nõustamist, millist infot nad soovivad jagada ja millist kuvandit endast luua. Samuti vajavad nad tuge, et mõista, kuidas töötavad internet ja erinevad veebilehed.

### ▶ Õpilaste vajadustega kohanemine

Metoodiline strateegia Kui koolitusel osalejad on juba Google Chrome'i kasutajad, siis võivad nad vajada põhjalikumat õpetust, mis põhineb nende vajadustel ja huvidel. Tõenäoliselt on koolitusel ka kogenumaid õpilasi, seega võiks tunni metoodika põhineda vastastikusel õppimisel, kus õpilased ükshaaval võivad öelda, mida nad sooviksid õppida Google Chorme'i kasutamise kohta. Osaleja, kellel on vastav teadmine saab näidata seda koolitaja abil samm-sammult teistele.

#### ► Avastamise rõõm: praktiline katsetamine

Avastusõpe on väga motiveeriv. Koolitaja julgustab õppijaid ise kogema Google Chrome'i pakutavaid võimalusi ja valima parimad valikud vastavalt tulemusele või eesmärgile, mida igaüks neist soovib saavutada.

## ► Seadmete kontrollimine

Koolitaja peaks tegema lihtsad näited, kuidas brauseris otsida, koondades õpilaste erinevad huvid.

## SOOVITATUD TEGEVUSED

**Ettevalmistus** 

Õppimise motiveerimiseks ja julgustamiseks näitab koolitaja kõikidele osalejatele videot, milles tutvustatakse Google Chrome'i brauserit lihtsal ja atraktiivsel viisil, näidates inimesi, kes harjutavad erinevat tüüpi info otsimist (vaata/näita YouTube'ist lihtsat inglise keelset videot: https://www.youtube.com/watch?v=xtGe2aDBYh0)

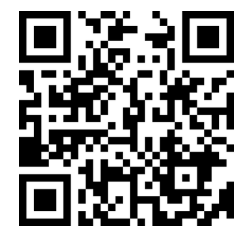

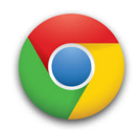

| Alustamine             | <b>1. tund</b> – Üldine Google'i firma tutvustus, Google Chrome'i brauser,<br>brauseri kasutamise võimalused ja seadmed, kus seda kasutada<br>(moodul 8, lk 7)                                                                                                    |                                                               |  |
|------------------------|----------------------------------------------------------------------------------------------------|---------------------------------------------------------------|--|
| Oskuste<br>arendamine  | <ul> <li>2. tund - Google Chrome'i avamine (moodul 8, lk 8-9)</li> <li>3. tund - Google Chrome'i osad (moodul 8, lk 10-14)</li> <li>4. tund - Nõuanded ja näited otsingute tegemiseks (moodul 8, lk 14 -19)</li> <li>5. tund - Google Chrome'i sulgemine (moodul 8, lk 19)</li> </ul>                                                                                                    |                                                               |  |
| Oskuste<br>süvendamine | <ul> <li>Kuidas otsida infot muudes mobiilsetes seadmetes (telefon ja tahvelarvuti) järgides 4. tunnis antud näiteid.</li> <li>Kuidas arvutis ja muudes seadmetes otsida mitmesugust infot: vaadata videoid, filme ja muusikat; käsitleda oma e-posti; otsida tööd; kvaliteetsete ja turvaliste ostude sooritamine internetist.</li> <li>Harjutus: kasuta oma telefoni/tahvelarvutit endale meeldiva video, filmi või muusika otsimiseks ja vaatamiseks, võttes arvesse ohutust ja kvaliteeti.</li> <li>Harjutus: Kasuta arvutit, telefoni või tahvelarvutit, et saata e-kiri kaasõppijale ja vastupidi. Võib korraldada videofoorumi: otsitakse kõikidele osalejatele meediv film või video ja vaadatakase seda koos. Pärast vaatamist korraldatakse koolitaja juhtimisel arutelu filmi või video kohta. Võib ka otsida hoopis karaoke rakenduse, et õpilased saavaksid laulda, tantsida jne. (vt lisa nr. 4).</li> </ul> |                                                               |  |
|                        | Google Chrome'i brauseri avamine<br>Google Chrome'i brauseri osad<br>• Tunneb ära brauseri vahelehed                                                                                                    | 01234                                                         |  |
| Hindamine              | <ul> <li>Avab ühe või mitu vahelehte korraga</li> <li>Sulgeb ühe või mitu vahelehte korraga</li> <li>Tunneb ära aadressiriba</li> <li>Kirjutab info leidmiseks aadressiribale</li> <li>Klõpsab tähekese ikoonile, et panna järjehoidja</li> </ul>                                                                                                    | 0 1 2 3 4<br>0 1 2 3 4<br>0 1 2 3 4<br>0 1 2 3 4<br>0 1 2 3 4 |  |

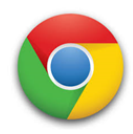

| Hindamine | <ul> <li>Tunneb ära enimkülastatud veebilehtede pisipildid (otseteed)</li> <li>Valib veebilehe pisipildi, mida soovib vaadata</li> </ul>                                                                               | 01234          |
|-----------|----------------------------------------------------------------------------------------------------|----------------|
|           | <ul> <li>Näpunäited brauseris otsimiseks</li> <li>Järgib näpunäiteid brauseris otsingute tegemisel</li> <li>Valib brauseris erinevate otsinguvõimaluste<br/>vahel: kõik, kaardid, pildid, uudised ja videod</li> </ul> |                |
|           | <ul> <li>Otsib brauseris erinevat tüüpi infot: ilm, retsept,<br/>video ja pilt</li> </ul>                                                                                                    | 01234          |
|           | <ul> <li>Sulgeb Google Chrome'i brauseri</li> <li>Sulgeb kõik brauseri vahelehed</li> <li>Sulgeb brauseri</li> </ul>                                                                                                   | 01234<br>01234 |
|           | <ul> <li>Süvendavate tegevuste hindamine:</li> <li>Otsib teavet brauseri kaudu, kasutades selleks erinevaid mobiilseid seadmeid</li> <li>Otsib ja vaatab brauseri kaudu filme, videoid ja</li> </ul>                   | 01234          |
|           | <ul> <li>muusikat, kasutades selleks arvutit või muid<br/>mobiilseid seadmeid</li> <li>Naudib erinevaid vabaajategevusi, olles selleks<br/>kasutanud brauseris kultuuri- ja vabaaja-<br/>tegevuste otsimist</li> </ul> | 01234          |
|           |                                                                                                    |                |